## SOP for submitting application under mutual category

- In rule 38 portal, applying of transfer in mutual type is enabled. Employee who wants to apply transfer under mutual category for Registration and login, he can follow the same procedure mentioned in the Application Submission SOP available in the link <u>https://apps.cept.gov.in/rule38requests/</u>
- After login, employe needs select Request form which will display the application form which shows the basic details of the employee as per the master data and some additional information is required to be updated for the application submission. For details Application Submission SOP can be referred.
- Employee opting Mutual Transfer can select the applying grounds as "Mutual" and has to enter the employee ID of the counter part under counter part employee ID column.

|                                                                                                    |                             |                                                                                         | logged in :           |
|----------------------------------------------------------------------------------------------------|-----------------------------|-----------------------------------------------------------------------------------------|-----------------------|
| Employee ID:                                                                                                    |                             | Employee Name:                                                                          |                       |
| Cadre:                                                                                                    | PA 🗸 🗸                      | Date of Birth:                                                                          | 30/06/1987            |
| Date of Joining:                                                                                                    | 22/02/2014                  | Mode of Recruitment:                                                                    | Select Mode 🗸 🗸       |
| Selected against Community:                                                                                                    | UR 🗸                        | Group:                                                                                  | c 🗸                   |
| Gender:                                                                                                    | FEMALE 👻                    | Mobile Number:                                                                          | 9490156728            |
| Email:                                                                                                    |                             | Home Circle                                                                             | Telangana Circle      |
| Home Division                                                                                                    | Hyderabad South East Divi 🛩 |                                                                                         |                       |
| DETAILS OF PRESENT WORKING                                                                                                    |                             |                                                                                         |                       |
| Designation:                                                                                                    | Postal Assistant            | Present Office of Working:                                                              | Hyderabad Jubilee HO. |
| Date of Joining in Present Cadre:                                                                                                    | 01/01/2019                  | Applying Grounds:                                                                       | MUTUAL 🛰              |
| APPLICATION DETAILS                                                                                                    |                             |                                                                                         |                       |
|                                                                                                    |                             |                                                                                         |                       |
| Type of Rule-38 applied                                                                                                    | Intra Circle 🗸 🗸            |                                                                                         |                       |
| Type of Rule-38 applied<br>No. of Rule-38's availed                                                                                                    | Intra Circle 🗸              | Date of last rule-38 availed:                                                           |                       |
| Type of Rule-38 applied<br>No. of Rule-38's availed<br>(Intra Circle only)                                                                                                    | Intra Circle                | Date of last rule-38 availed:<br>(Intra Circle only)                                    |                       |
| Type of Rule-38 applied<br>No. of Rule-38's availed<br>(Intra Circle only)<br>Applying Circle                                                                                                    | Intra Circle                | Date of last rule-38 availed:<br>(Intra Circle only)                                    |                       |
| Type of Rule-38 applied<br>No. of Rule-38's availed<br>(Intra Circle only)<br>Applying Circle<br>COUNTER PART EMPLOYEE DETAIL                                                                                                    | Intra Circle                | Date of last rule-38 availed:<br>(Intra Circle only)                                    |                       |
| Type of Rule-38 applied<br>No. of Rule-38's availed<br>(Intra Circle only)<br>Applying Circle<br>COUNTER PART EMPLOYEE DETAIL<br>Counter Part Employee ID:                                                                                                    | Intra Circle                | Date of last rule-38 availed:<br>(Intra Circle only)                                    |                       |
| Type of Rule-38 applied<br>No. of Rule-38's availed<br>(Intra Circle only)<br>Applying Circle<br>COUNTER PART EMPLOYEE DETAIL<br>Counter Part Employee ID:<br>Counterpart Employee Name:                                                                                                    | Intra Circle                | Date of last rule-38 availed:<br>(Intra Circle only)                                    |                       |
| Type of Rule-38 applied<br>No. of Rule-38's availed<br>(Intra Circle only)<br>Applying Circle<br>COUNTER PART EMPLOYEE DETAIL<br>Counter Part Employee ID:<br>Counterpart Employee Name:<br>Home Circle                                                                                        | Intra Circle                | Date of last rule-38 availed:<br>(Intra Circle only)<br>Cadre:<br>Home Division         |                       |
| Type of Rule-38 applied<br>No. of Rule-38's availed<br>(Intra Circle only)<br>Applying Circle<br>COUNTER PART EMPLOYEE DETAIL<br>Counter Part Employee ID:<br>Counterpart Employee Name:<br>Home Circle<br>Vide of Recruitment:                                                                | Intra Circle                | Cadre:<br>Home Division<br>Selected against Community:                                  |                       |
| Type of Rule-38 applied<br>Vo. of Rule-38's availed<br>Intra Circle only)<br>Applying Circle<br>COUNTER PART EMPLOYEE DETAIL<br>COUNTER PART EMPLOYEE DETAIL<br>Counter Part Employee ID:<br>Counterpart Employee Name:<br>Home Circle<br>Wode of Recruitment:<br>Type of Last Rule38 availed: | Intra Circle                | Cadre:<br>Home Division<br>Selected against Community:<br>Date of last rule-38 availed: |                       |

• The basic details of the counter part employee will be displayed. The remaining process of subission is same as for remaining categories.

|                                   |                              |                               | logged in :           |   |
|-----------------------------------|------------------------------|-------------------------------|-----------------------|---|
| Employee ID:                      |                              | Employee Name:                |                       |   |
| Cadre:                            | PA 🗸 🗸                       | Date of Birth:                | 30/06/1987            |   |
| Date of Joining:                  | 22/02/2014                   | Mode of Recruitment:          | Select Mode           | ~ |
| elected against Community:        | UR 🗸                         | Group:                        | c                     | ~ |
| Sender:                           | FEMALE 🗸                     | Mobile Number:                | 9490156728            |   |
| mail:                             |                              | Home Circle                   | Telangana Circle      |   |
| lome Division                     | Hyderabad South East Divi: 🛩 |                               |                       |   |
| DETAILS OF PRESENT WORKING        |                              |                               |                       |   |
| Designation:                      | Postal Assistant             | Present Office of Working:    | Hyderabad Jubilee HO. |   |
| Date of Joining in Present Cadre: | 01/01/2019                   | Applying Grounds:             | MUTUAL                | ~ |
| APPLICATION DETAILS               |                              |                               |                       |   |
| ype of Rule-38 applied            | Intra Circle 🗸               |                               |                       |   |
| No. of Rule-38's availed          | o 🗸                          | Date of last rule-38 availed: |                       |   |
| Intra Circle only)                |                              | (Intra Circle only)           |                       |   |
| Applying Circle                   | Telangana Circle 😽 🛩         |                               |                       |   |
| COUNTER PART EMPLOYEE DETAILS     | (MUTUAL)                     |                               |                       |   |
| Counter Part Employee ID:         |                              |                               |                       |   |
| Counterpart Employee Name:        |                              | Cadre:                        | PA                    |   |
| tome Circle                       | Telangana Circle             | Home Division                 | Secunderabad Division |   |
| Mode of Recruitment:              | DR                           | Selected against Community:   | UR                    |   |
|                                   |                              | Date of last Rule38 availed:  |                       |   |
| Type of Last Rule38 availed:      |                              |                               | 04 100 10004          |   |

• After submitting the application, request number will be generated as usual.

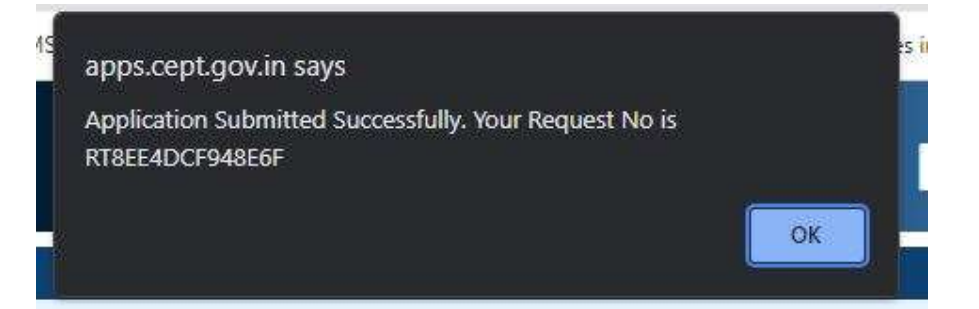

• In Request status page, applying grounds will be shown as mutual and mutual employee ID will also be displayed.

|                                       |                  | EMPLOYE                    | E DETAILS                        |                             |                      |
|---------------------------------------|------------------|----------------------------|----------------------------------|-----------------------------|----------------------|
| Employee ID                           |                  | Employee Name              |                                  | Cadre                       | PA                   |
| Home Circle                           | Telangana Circle | Home Unit                  | Hyderabad South East<br>Division | Office of Working           | Hyderabad Jubilee HO |
| Mode of Recruitment                   | DR               | DOB                        | 30/06/1987                       | DOJ in Dept                 | 22/02/2014           |
| DOJ in Present Cadre                  | 01/01/2019       | Category                   | UR                               |                             |                      |
| Applying grounds                      | MUTUAL           | Application Status         | Application submitted            | Home Unit<br>Recommendation | 1                    |
| Applying grounds                      | MUTUAL           | Application Status         | Application submitted            | Home Unit<br>Recommendation | 1                    |
| Allotment Status                      | New application  | Accept/Decline Status      | Not yet alloted                  | Accept/Decline Date         |                      |
| Mutual Counter part<br>applied or not | Applied          | Mutual Employee Id         |                                  |                             |                      |
| C                                     |                  | CURRENT APP                | LICATION STATUS                  |                             |                      |
| Applied Circle                        | Applied Unit     | Remarks on Allotment/Non-A | llotment                         | Inward Wait List            | Number*              |

- The counter Part employee for Registration and login, can follow the same procedure mentioned in the Application Submission SOP available in the link <a href="https://apps.cept.gov.in/rule38requests/">https://apps.cept.gov.in/rule38requests/</a>
- After login, counter part employe needs to select Request form which will display the application form for the counter part employee, which shows the basic details of the employee as per the master data and some additional information is required to be updated for the application submission. For details Application Submission SOP can be referred.
- While applying for transfer in respect of counter part employee, a message will be displayed as "You have one mutual request from the below employee." The counter part employee has can either accept or decline the request of the other employee by clicking on Accept or Reject.

|                                             |                                                | logged in :                   |                                     |
|---------------------------------------------|------------------------------------------------|-------------------------------|-------------------------------------|
| Employee ID:                                |                                                | Employee Name:                |                                     |
| Cadre:                                      | PA 🗸                                           | Date of Birth:                | 17/05/1992                          |
| Date of Joining:                            | 25/03/2015                                     | Mode of Recruitment:          | Select Mode 🗸 🗸                     |
| Selected against Community:                 | UR 🗸                                           | Group:                        | c 🗸                                 |
| 3ender:                                     | FEMALE 🗸                                       | Mobile Number:                | 7358584744                          |
| Email:                                      | TEST1@INDIAPOST.GOV.IN                         | Home Circle                   | Telangana Circle                    |
| Home Division                               | Secunderabad Division 🗸 🗸                      |                               |                                     |
| DETAILS OF PRESENT WORKING                  |                                                |                               |                                     |
| Designation:                                | Postal Assistant                               | Present Office of Working:    | Secunderabad HO                     |
| Date of Joining in Present Cadre:           | 01/09/2021                                     | Applying Grounds:             | MUTUAL V                            |
| No. of Rule-38's availed<br>Applying Circle | Select Vice Vice Vice Vice Vice Vice Vice Vice | Date of last rule-38 availed: |                                     |
| COUNTER PART EMPLOYEE DETAILS               | (MUTUAL)                                       |                               |                                     |
| Counter Part Employee ID:                   |                                                | You have one mutual req       | uest from the below employee. If yo |
| Counterpart Employee Name:                  |                                                | Cadre:                        | PA                                  |
| Home Circle                                 | Telangana Circle                               | Home Division                 | Hyderabad South East Division       |
| Mode of Recruitment:                        | DR                                             | Selected against Community:   | UR                                  |
|                                             |                                                | Date of last Rule38 availed:  |                                     |
| Type of Last Rule38 availed:                |                                                |                               |                                     |

• If the counterpart employee accepts the mutual request, a pop up message will be displayed as below.

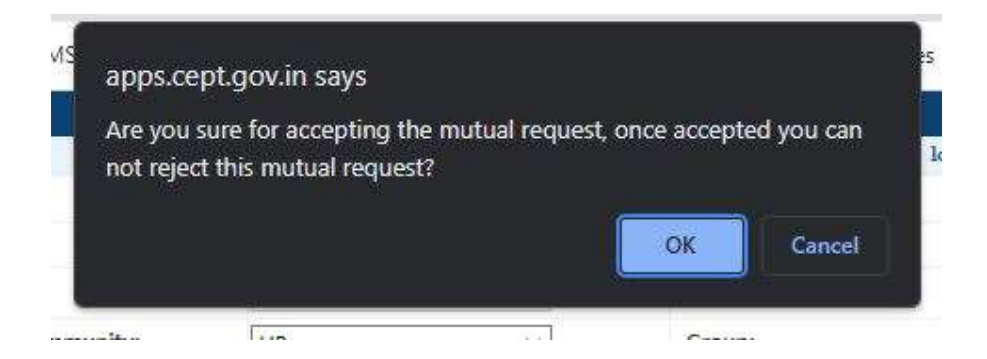

• After clicking on OK, application will ask to continue the process to submit the application.

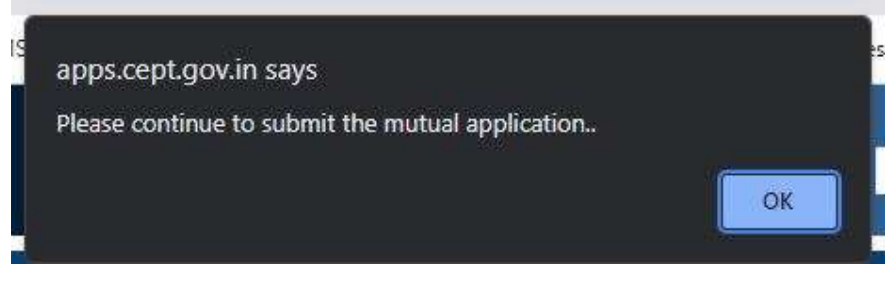

• Once submitted, the request number will be generated as usual.

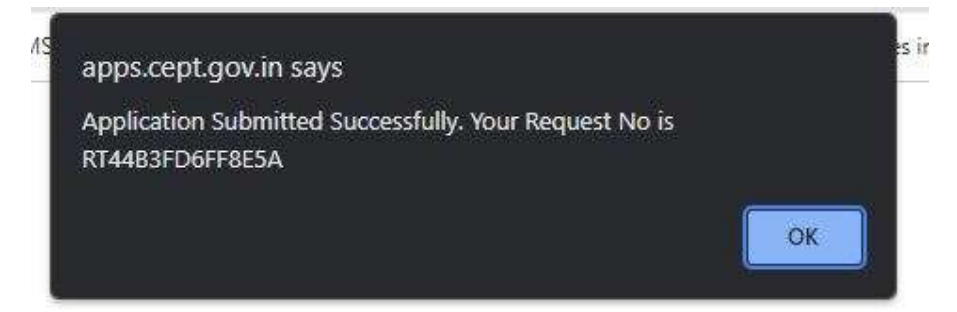

- If Employee and Counterpart employee belongs to different circles, then the transfer type will be Inter-circle and it may ensured by both the employees that "Mode of Recruitment" and "Selected against Community" should be same. If they differ, the System will not allow to submit the application.
- In case, counterpart employee does not want to apply in mutual category, may click on reject. Further the employee needs to apply for transfer request as usual.

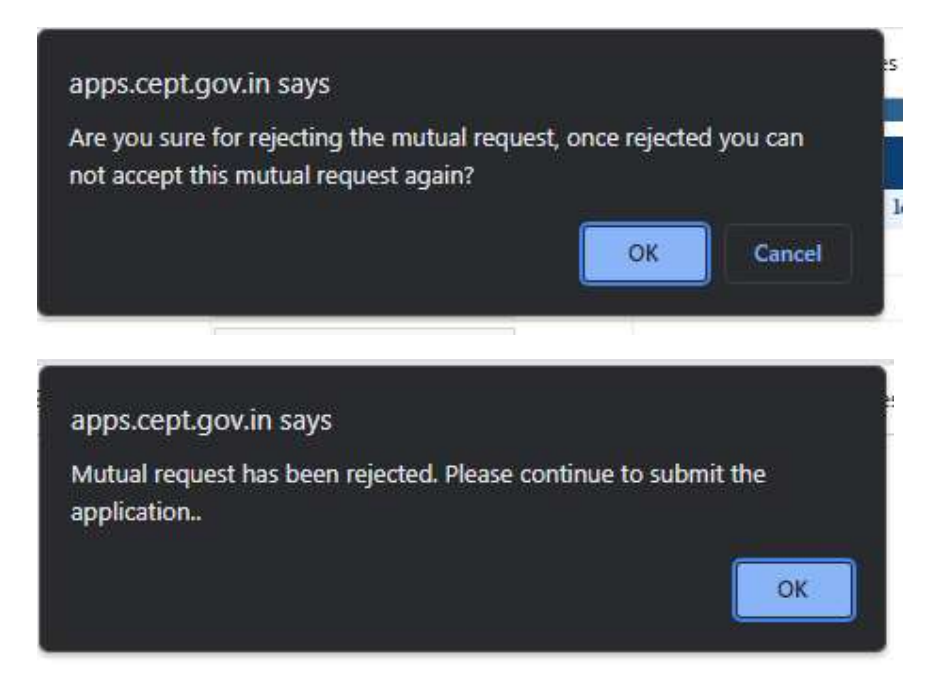

• In request status page of both the applicants, applying grounds will be displayed as mutual and mutual employee ID will also be displayed.

| EMPLOYEE DETAILS                      |                    |                        |                           |                             |                          |  |  |  |
|---------------------------------------|--------------------|------------------------|---------------------------|-----------------------------|--------------------------|--|--|--|
| Employee ID                           |                    | Employee Name          |                           | Cadre                       | PA                       |  |  |  |
| Home Circle                           | Maharashtra Circle | Home Unit              | Mumbai City West Division | Office of Working           | Mumbai Central H         |  |  |  |
| Mode of Recruitment                   | DP                 | DOB                    | 20/03/1971                | DOJ in Dept                 | 21/08/1996               |  |  |  |
| DOJ in Present Cadre                  | 12/07/2017         | Category               | SC                        |                             |                          |  |  |  |
| 2                                     |                    | CURRENT APP            | LICATION DETAILS          |                             |                          |  |  |  |
| Request ID                            | RT81C157D177F61    | Tranfer Type           | Inter                     | Date of Application         | 05/10/2023               |  |  |  |
| Applying grounds                      | MUTUAL             | Application Status     | Application submitted     | Home Unit<br>Recommendation | Recommended/             |  |  |  |
| Allotment Status                      | New application    | Accept/Decline Status  | Not yet alloted           | Accept/Decline Date         |                          |  |  |  |
| Mutual Counter part<br>applied or not | Applied            | Mutual Employee Id     |                           |                             |                          |  |  |  |
|                                       | 4                  | CURRENT AP             | PLICATION STATUS          |                             |                          |  |  |  |
| Applied Circle                        | Applied Unit       | Remarks on Allotment/N | on-Allotment              | Inward Wait List            | Inward Wait List Number* |  |  |  |
| Telangana Circle                      | Medak Division     |                        | *                         | 0                           |                          |  |  |  |

• In case applicant selects counterpart who is already applied mutual transfer with another applicant this message will be displayed.

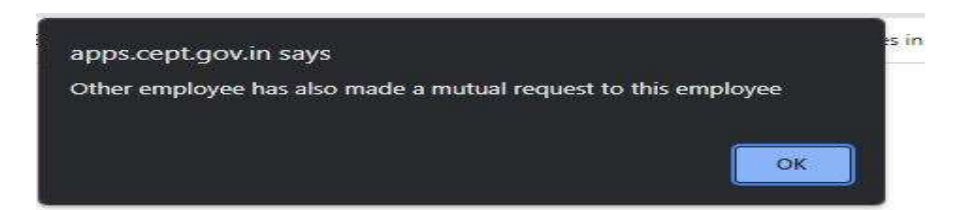

• In case applicant selects counterpart whose details are not available like Mode of Recruitment, caste, or No of Rule 38 availed etc. as shown below then the error message will have displayed.

|                                                                                                    |                          |         | logged in :                                                                            |                                    |  |  |
|----------------------------------------------------------------------------------------------------|--------------------------|---------|----------------------------------------------------------------------------------------|------------------------------------|--|--|
| Employee ID:                                                                                                    |                          |         | Employee Name:                                                                         | N                                  |  |  |
| Cadre:                                                                                                    | PA                       | ~       | Date of Birth:                                                                         | 22/08/1979                         |  |  |
| Date of Joining:                                                                                                    | 25/01/2005               |         | Mode of Recruitment:                                                                   | DR                                 |  |  |
| Selected against Community:                                                                                                    | UR                       | ~       | Group:                                                                                 | C                                  |  |  |
| Gender:                                                                                                    | FEMALE                   | ~       | Mobile Number:                                                                         | 7036457713                         |  |  |
| Email:                                                                                                    |                          |         | Home Circle                                                                            | Maharashtra Circle                 |  |  |
| Home Division                                                                                                    | Mumbai City North Ea     | st Di 🗸 |                                                                                        |                                    |  |  |
| DETAILS OF PRESENT WORKING                                                                                                    |                          |         |                                                                                        |                                    |  |  |
| Designation:                                                                                                    | Postal Assistant         |         | Present Office of Working:                                                             | Matunga SO                         |  |  |
| Date of Joining in Present Cadre:                                                                                                    |                          |         | Applying Grounds:                                                                      | MUTUAL                             |  |  |
| Type of Rule-38 applied<br>No. of Rule-38's availed                                                                                                    | 0                        | ~       | Date of last rule-38 availed:                                                          |                                    |  |  |
| (Intra Circle only)                                                                                                    | A dark warden and a      |         | (Intra Circle only)                                                                    |                                    |  |  |
| COUNTER BART FAIRLONF DETAIL                                                                                                    | (Minima assistant Carcle |         |                                                                                        |                                    |  |  |
| COUNTER PARTEBULATER DELAN                                                                                                    |                          |         |                                                                                        |                                    |  |  |
| Counter Part Employee ID:                                                                                                    |                          |         |                                                                                        |                                    |  |  |
| Counter Part Employee ID:<br>Counterpart Employee Name:                                                                                                    |                          |         | Cadre:                                                                                 | РА                                 |  |  |
| Counter Part Employee ID:<br>Counterpart Employee Name:<br>Home Circle                                                                                      | Telangana Circle         |         | Cadre:<br>Home Division                                                                | PA<br>Secunderabad Division        |  |  |
| Counter Part Employee ID:<br>Counterpart Employee Name:<br>Home Circle<br>Mode of Recruitment:                                                              | Telangana Circle         |         | Cadre:<br>Home Division<br>Selected against Community:                                 | PA<br>Secunderabad Division<br>OBC |  |  |
| Counter Part Employee ID:<br>Counter Part Employee ID:<br>Counterpart Employee Name:<br>Home Circle<br>Mode of Recruitment:<br>Type of Last Rule38 availed: | Telangana Circle         |         | Cadre:<br>Home Division<br>Selected against Community:<br>Date of last Rule38 availed: | PA<br>Secunderabad Division<br>OBC |  |  |

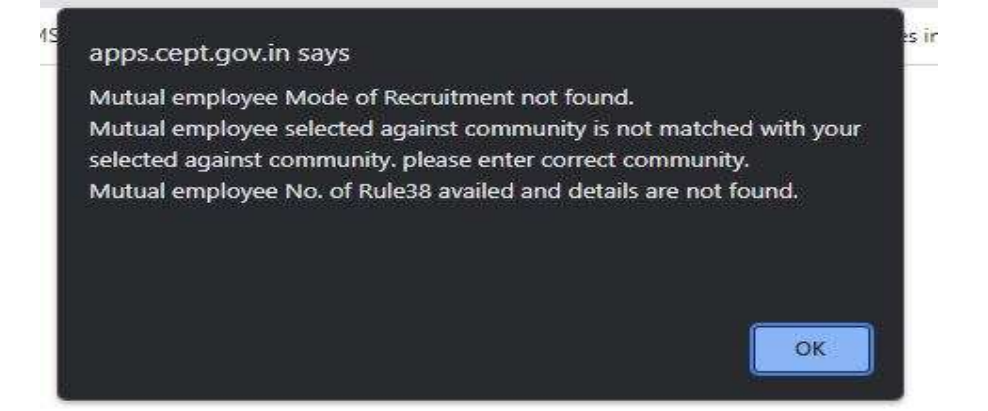